#### **HID FARGO DTC1250E**

Parabéns!

#### Você adquiriu o que há de melhor no mercado de impressão térmica no cartão PVC.

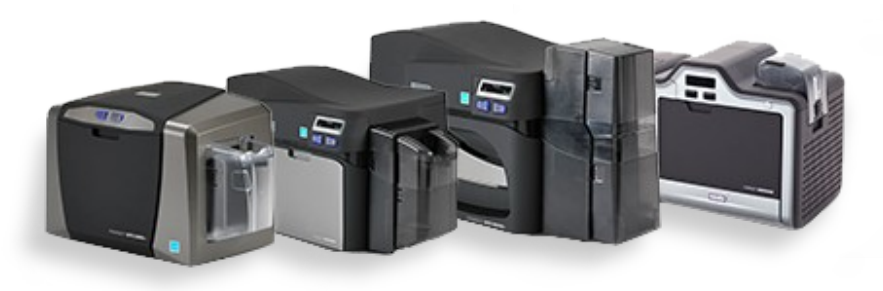

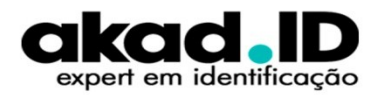

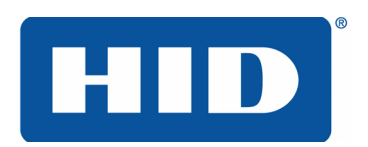

#### REQUISITOS

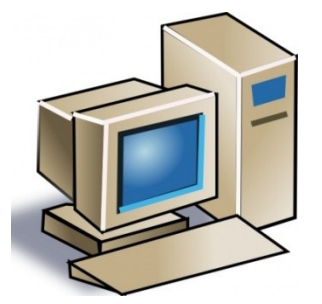

- ✓ Processador de 32 ou 64bits Velocidade 2Ghz ou superior;
- ✓ Memória RAM 4Gb e 1Gb de espaço livre no disco rígido;
- ✓ Sistema Operacional:
  - Windows 10/8.1/ 8/ 7 32 ou 64 bits;
- Windows Server 2012, R2;
- ✓ Windows Server 2008 e 2003, 64bits;Porta USB 2.0 ou Ethernet ;

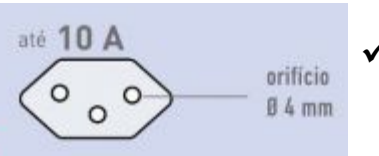

✓ Tomada 127 ou 220V com aterramento;

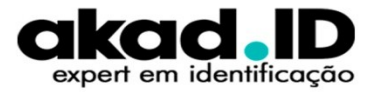

#### IMPORTANTE

- ✓ Coloque a impressora em uma superfície firme e nivelada;
- ✓ Coloque a impressora longe da luz solar direta;
- Não coloque a impressora perto de dutos de aquecimento, ventiladores ou outras saídas de ar;
- ✓ Não use a impressora para outros fins que não o uso pretendido;
- ✓ Forneça espaço para a impressora e espaço ao redor da impressora;
- ✓ Para obter melhores resultados use cartões de alta qualidade;
- ✓ Manuseie os cartões com luva;

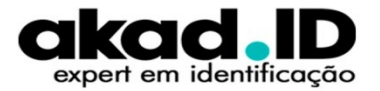

### **COLOCANDO OS CARTÕES**

- 1. Abra o alimentador na lateral;
- 2. Carregue os cartões;
- 3. Feche o alimentador de entrada;

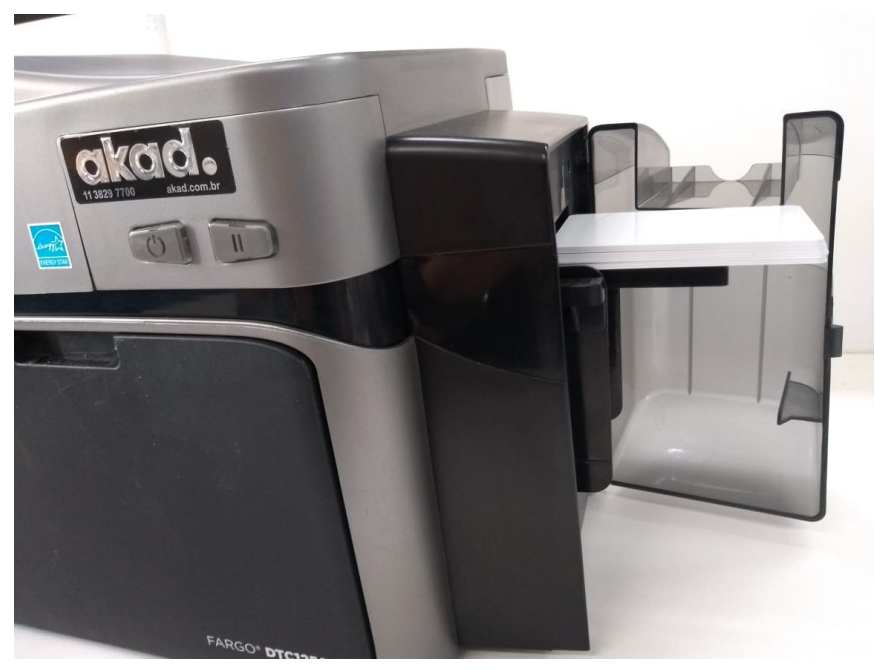

- Os cartões com tarja magnética, devem ser inseridos com a tarja para cima/lado esquerdo;
  - Cartões inteligentes com contato, devem ser inseridos com o chip para baixo;

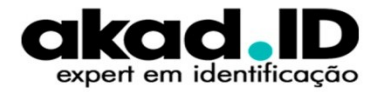

### FITA DE IMPRESSÃO

A impressora de cartões utiliza os métodos de sublimação e/ou transferência térmica de resina para imprimir imagens diretamente em cartões em branco. Com o uso dos dois métodos de impressão por sublimação e por transferência térmica de resina, cada um oferece benefícios exclusivos: as fitas de impressão estão disponíveis somente nas versões somente resina, somente sublimação e combinação de sublimação e resina.

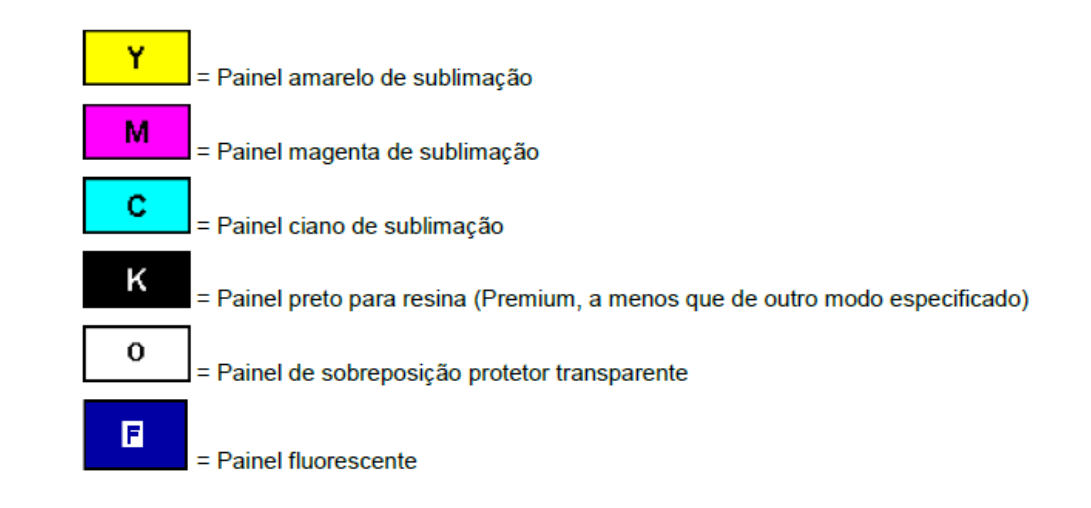

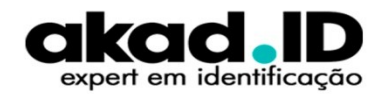

#### FITA DE IMPRESSÃO

O **rolete de limpeza** remove os detritos (sujeira) nos roletes do equipamento. Antes de colocar o suprimento na impressora é necessário retirar os **lacres** de segurança.

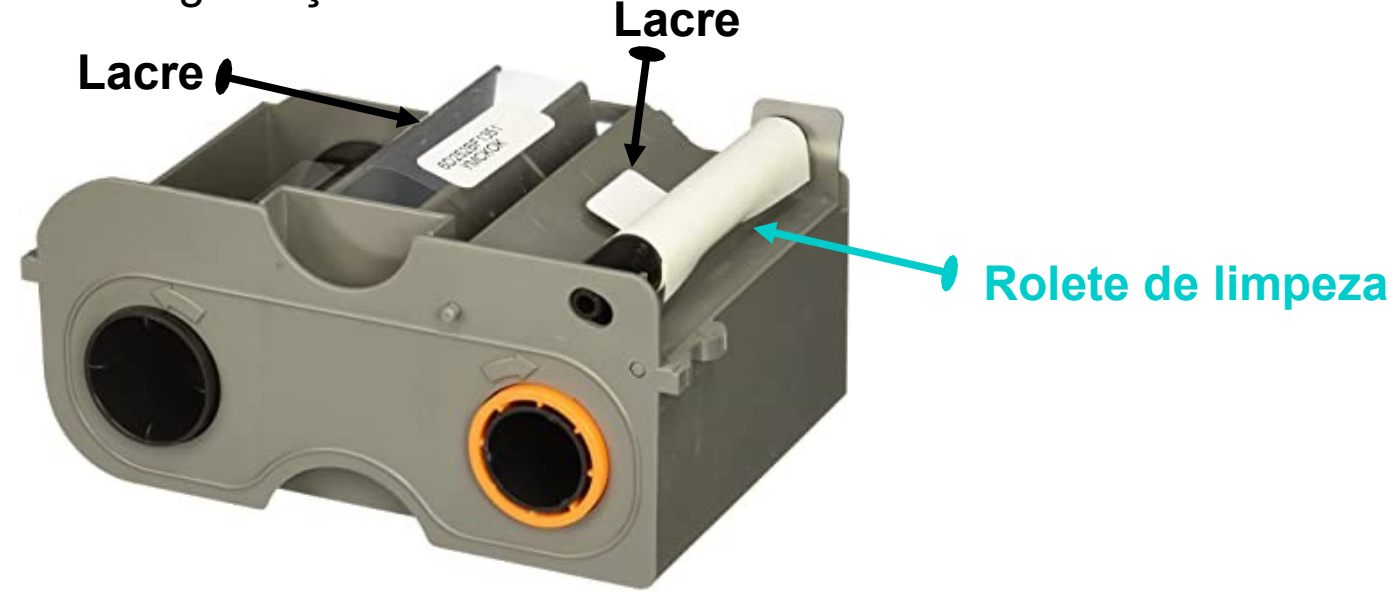

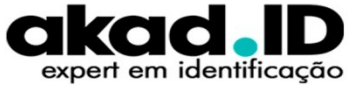

# INSTALAÇÃO

1. Abra a tampa da impressora;

2. Coloque a fita de impressão, com o rolo *laranja* para o lado direito;

3. Feche a tampa do equipamento;

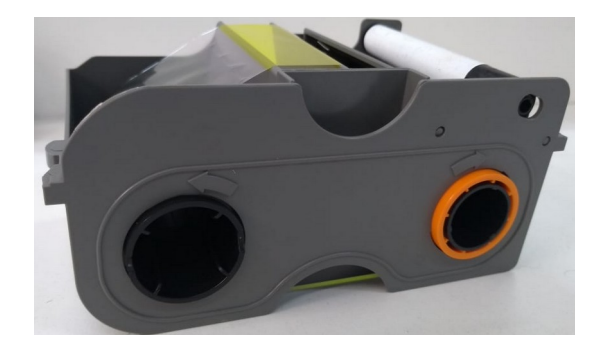

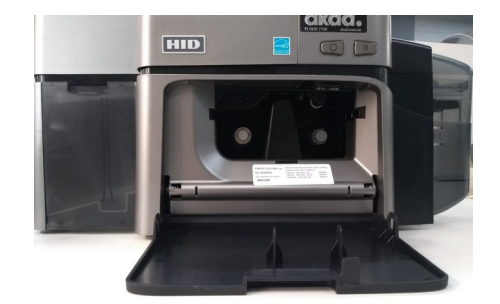

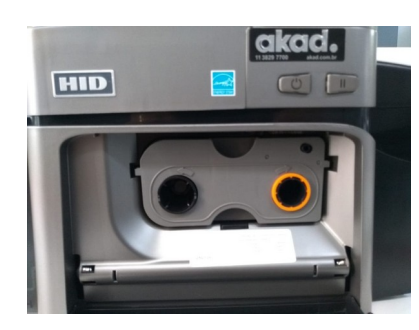

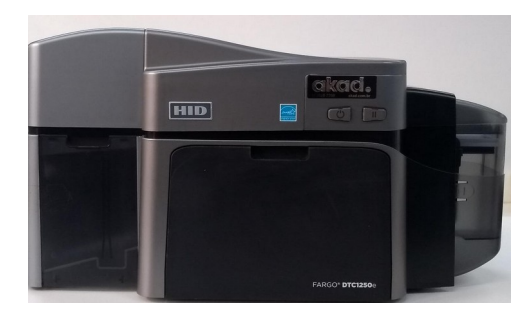

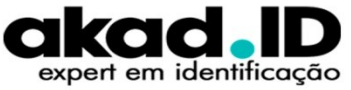

### **CONEXÕES DO EQUIPAMENTO**

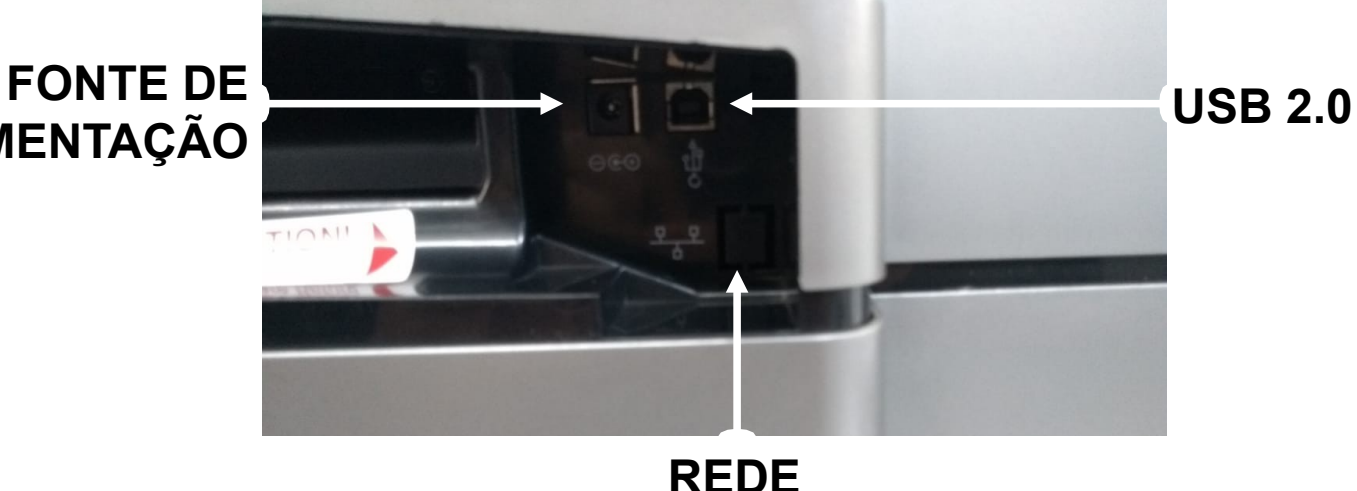

**ALIMENTAÇÃO** 

\* Todas as conexões ficam na parte de trás do equipamento

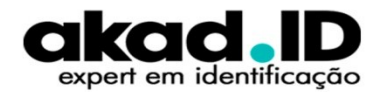

### **COMO LIGAR A IMPRESSORA**

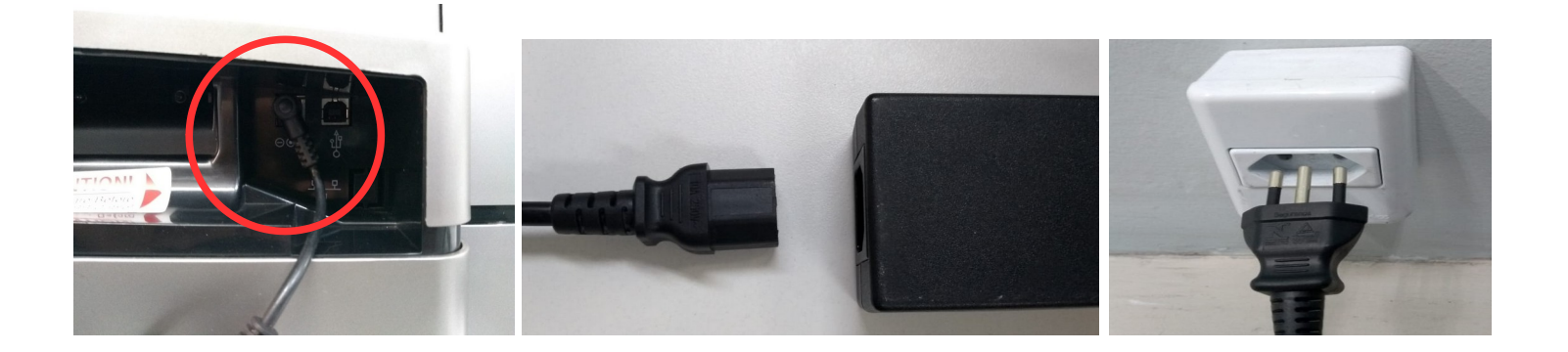

 Conecte a fonte de alimentação na impressora, em seguida a fonte de alimentação no cabo de força e por último na tomada.

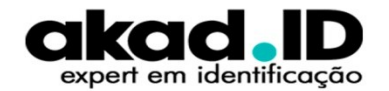

#### **COMO LIGAR A IMPRESSORA**

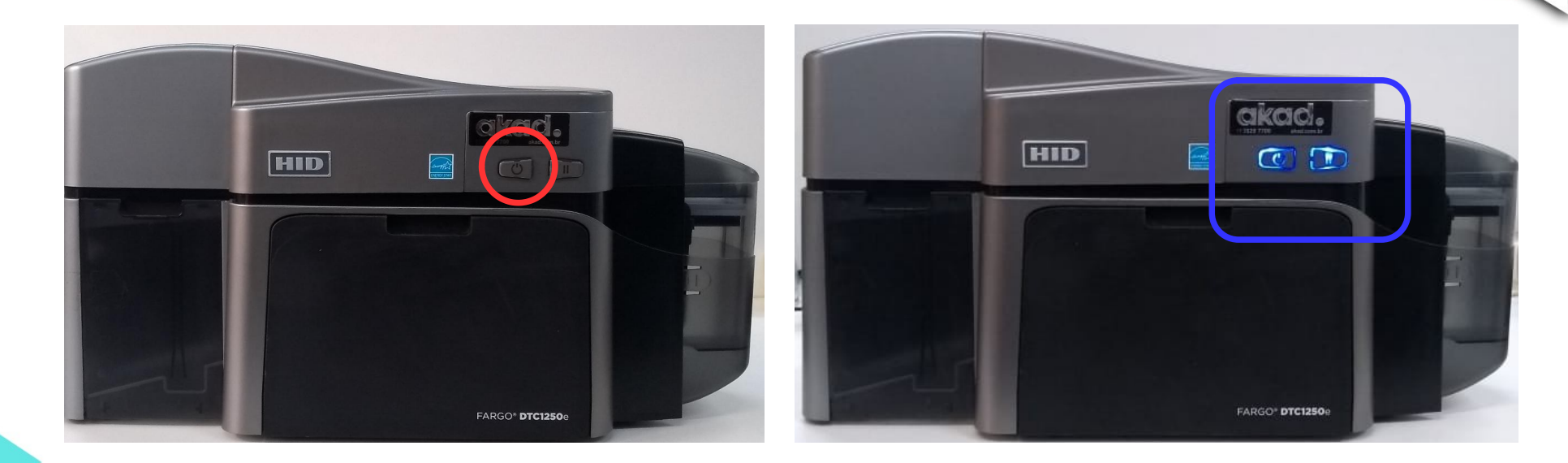

 Pressione o botão LIGA e aguarde até que o equipamento esteja com as luzes AZUIS acesa indicando que está pronto para uso.

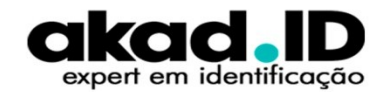

### INSTALAÇÃO DO DRIVER USB <

| <mark>↓</mark>   🔄 📙 🎾 🖛           | Gerenciar                 | Driver HID Fargo                      |                     | -                | $\Box$ $\times$ |
|------------------------------------|---------------------------|---------------------------------------|---------------------|------------------|-----------------|
| Arquivo Início Compartilhar Exibir | Ferramentas de Aplicativo |                                       |                     |                  | ~ 🕐             |
| ← → ×  📙 → Driver HID Fargo        |                           | ~                                     | ې الم               | Driver HID Fargo |                 |
| 📌 Acesso rápido                    |                           | Nome                                  | Data de modificação | Tipo             | Tamanho         |
| Área de Trahalho                   |                           | SFW-00435_RevG_DTC1250e_v5.2.0.1_setu | 29/07/2019 02:50    | Aplicativo       | 48.386 KB       |
|                                    |                           | Abrir                                 |                     |                  |                 |
|                                    | <b>\$</b>                 | Executar como administrador           |                     |                  | 1               |

• Execute o DRIVER como ADMINISTRADOR.

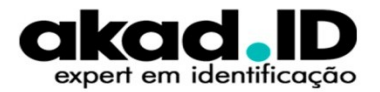

## **INSTALAÇÃO DO DRIVER USB<sup>4</sup>**

#### 1 – Defina o idioma (preferencialmente escolha PORTUGUÊS)

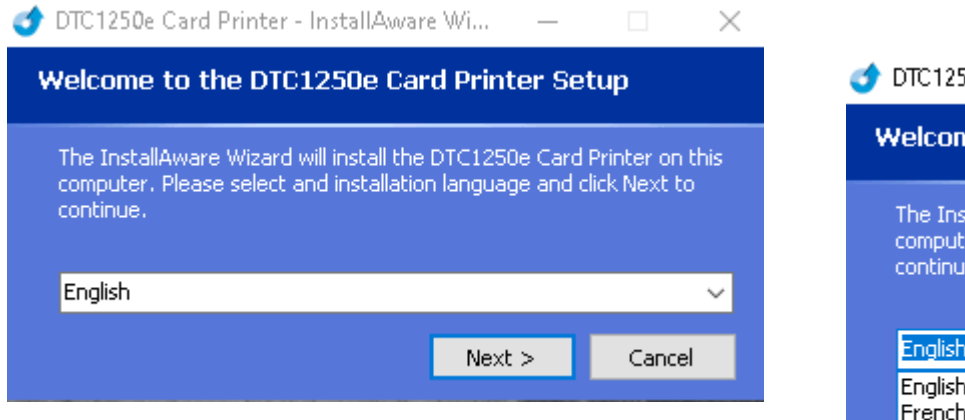

梦 DTC1250e Card Printer - InstallAware Wi... 🗕 🗌 🗙

#### Welcome to the DTC1250e Card Printer Setup

The InstallAware Wizard will install the DTC1250e Card Printer on this computer. Please select and installation language and click Next to continue.

| English                      | $\sim$ |
|------------------------------|--------|
| English<br>French            | ^      |
| German<br>Spanish<br>Italian |        |
| Portugese (Brazil)           |        |
| Japanese<br>Chinese (PRC)    | ¥      |

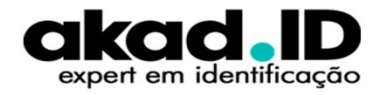

## INSTALAÇÃO DO DRIVER USB <

#### 2 – Clique em AVANÇAR

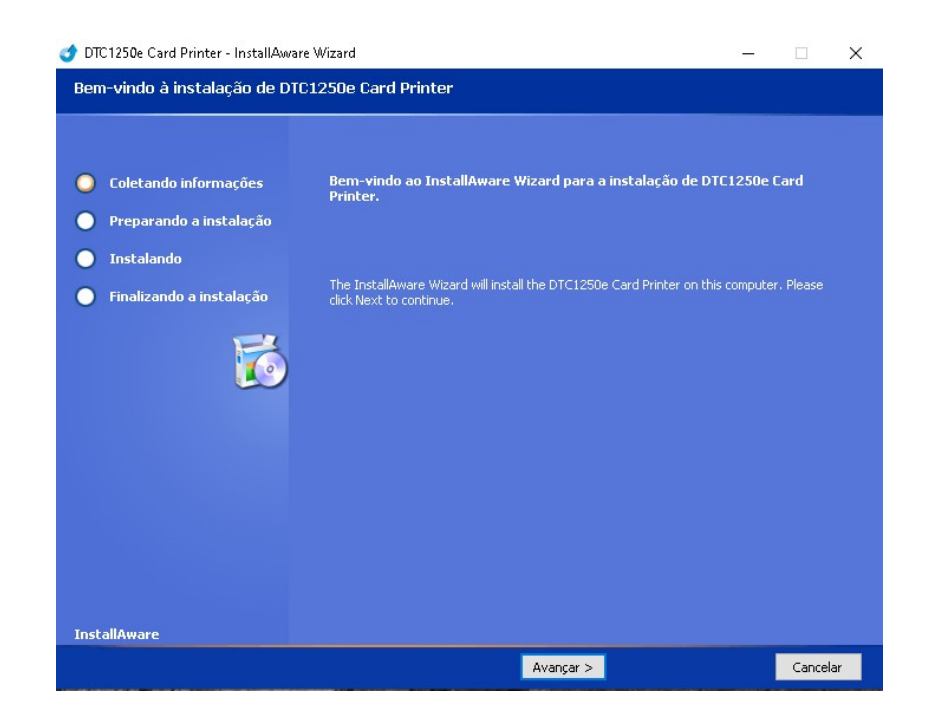

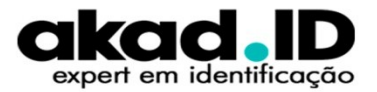

## **INSTALAÇÃO DO DRIVER USB**

3 – Leia os termos, caso esteja de acordo marque a opção "Aceito os termos de contrato da licença" e clique em **AVANÇAR** 

of DTC1250e Card Printer - InstallAware Wizard

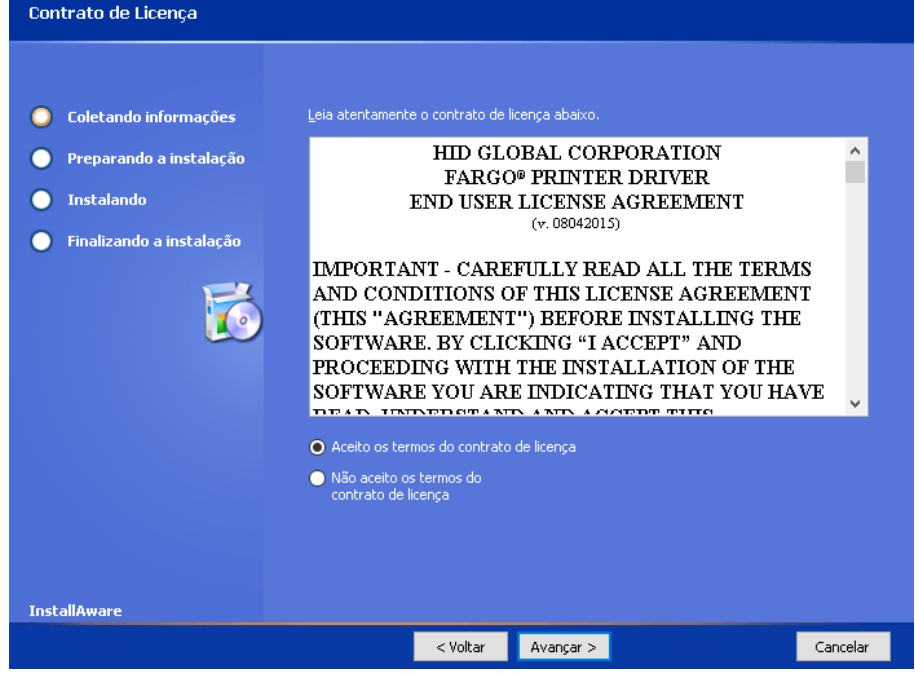

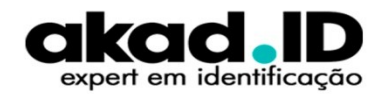

## **INSTALAÇÃO DO DRIVER USB**

4 – Defina o tipo de instalação USB ou ETHERNET. Se a instalação for via REDE, insira o endereço IP do equpamento e depois clique em avançar.

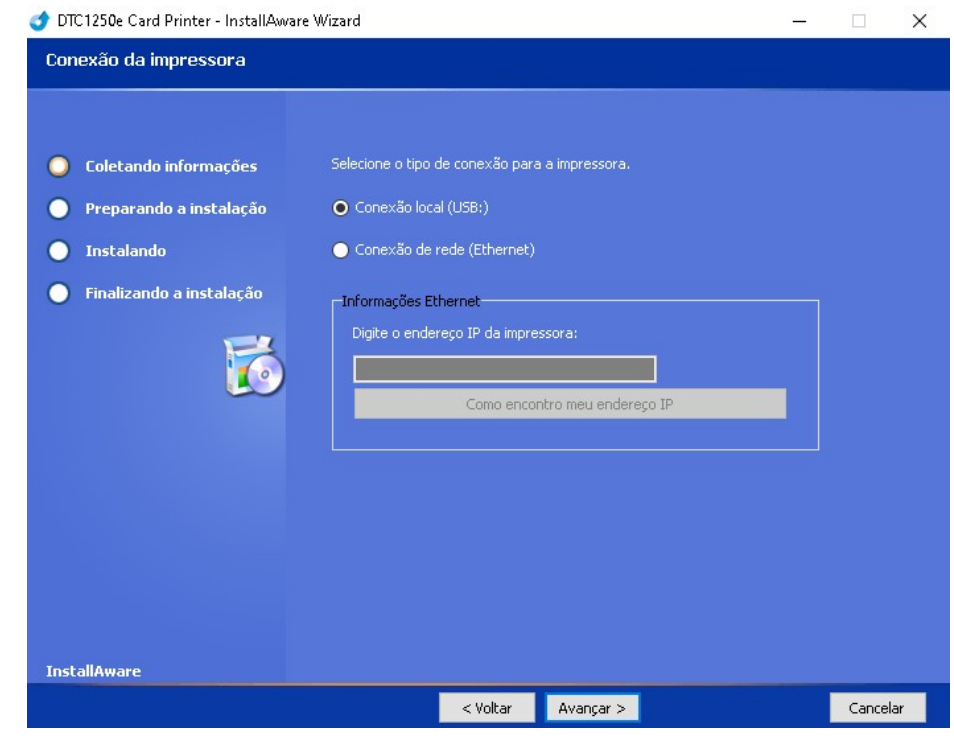

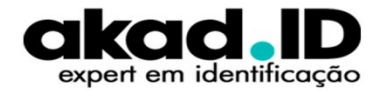

## INSTALAÇÃO DO DRIVER USB <

#### 5 – Clique em AVANÇAR e aguarde

| 💣 DTC1250e Card Printer - InstallAware Wizard — 🗌 🗙                                                                              |                                                                                                    | 🥩 DTC1250e Card Printer - InstallAware Wizard                                                                                                    | <br>× |
|----------------------------------------------------------------------------------------------------|----------------------------------------------------------------------------------------------------|----------------------------------------------------------------------------------------------------|-------|
| Pronto para instalar                                                                                                    |                                                                                                    | Instalando DTC1250e Card Printer                                                                                                    |       |
| <ul> <li>Coletando informações</li> <li>Preparando a instalação</li> <li>Instalando</li> <li>Finalizando a instalação</li> </ul> | <b>O programa de instalação está pronto para instalar DTC1250e Card Printer.</b><br>Clique em Avançar para instalar agora. Clique em Voltar para revisar as configurações da<br>sua instalação. | <ul> <li>Coletando informações</li> <li>Preparando a instalação</li> <li>Instalando</li> <li>Finalizando a instalação</li> <li>Exclosionado a instalação</li> </ul> |       |
| InstallAware                                                                                                    |                                                                                                    | InstallAware                                                                                                    |       |
|                                                                                                    | < Voltar Avançar > Cancelar                                                                                                    |                                                                                                    |       |

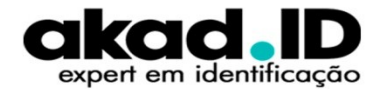

## INSTALAÇÃO DO DRIVER USB <

#### 6 - Conecte o cabo USB e aguarde o fim da instalação

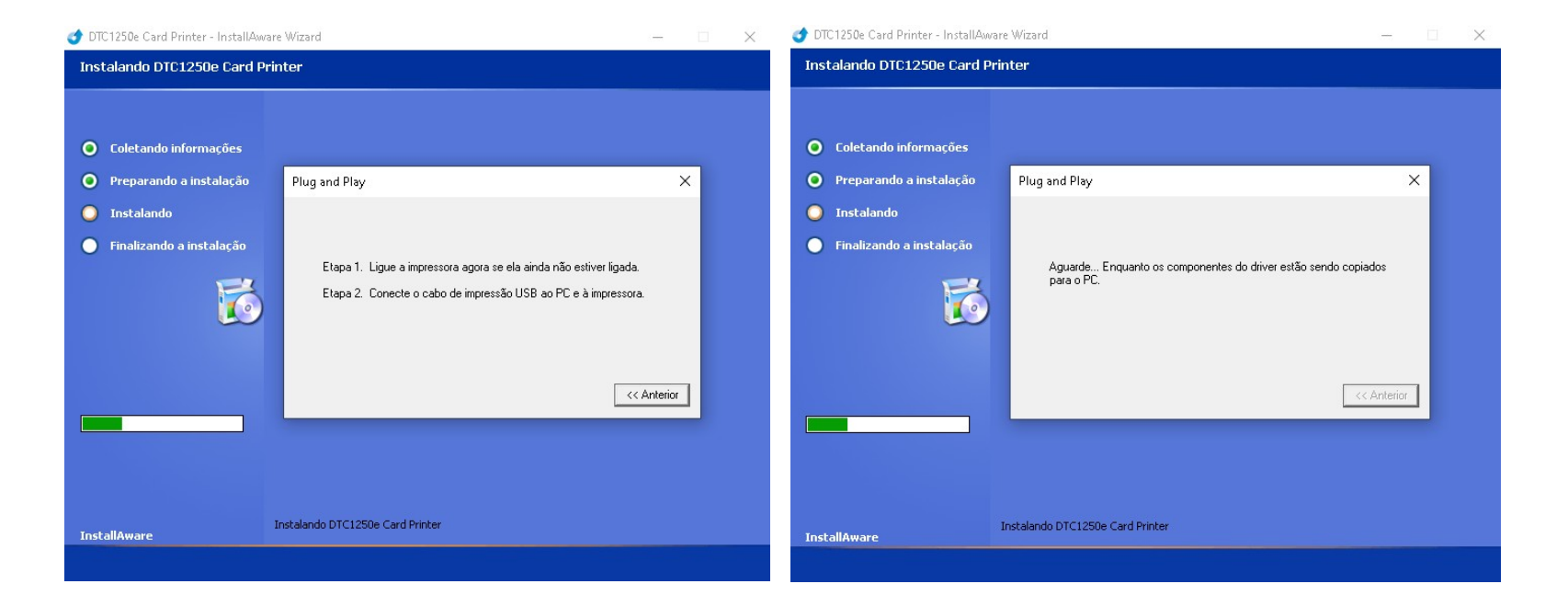

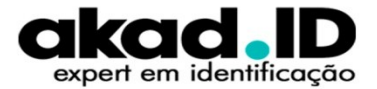

## **INSTALAÇÃO DO DRIVER USB**

#### 7 – Marque a opção **REINICIAR** e clique em **CONCLUIR**. Quando o computador ligar novamente a impressora estará pronta para uso.

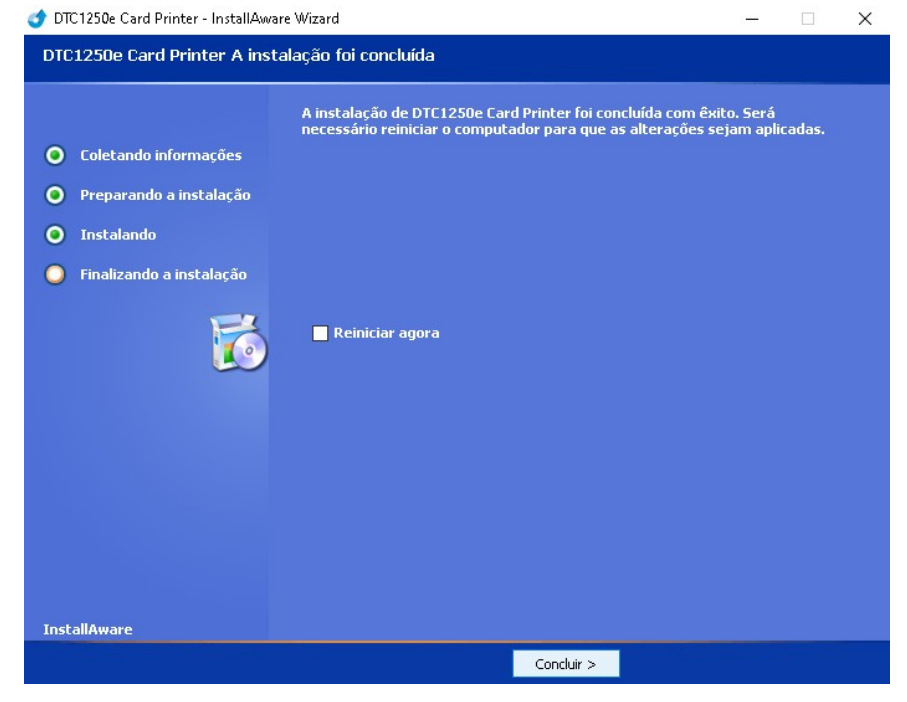

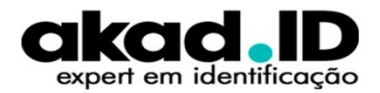

| 📙   🔄 📑 🏓 = I                      | Gerenciar                 | Driver HID Fargo                      |                     | -                |         | $\times$ |
|------------------------------------|---------------------------|---------------------------------------|---------------------|------------------|---------|----------|
| Arquivo Início Compartilhar Exibir | Ferramentas de Aplicativo |                                       |                     |                  |         | ~ ?      |
| ← → ×  📙 → Driver HID Fargo        |                           | ~                                     | 🔁 🔎 Pesquisar [     | Driver HID Fargo |         |          |
| 📌 Acesso rápido                    |                           | Nome                                  | Data de modificação | Tipo             | Tamanho |          |
| 🗖 Área de Trabalho                 |                           | SFW-00435_RevG_DTC1250e_v5.2.0.1_setu | 29/07/2019 02:50    | Aplicativo       | 48.386  | 5 KB     |
|                                    |                           | Abrir                                 |                     |                  |         |          |
|                                    | <b>\$</b>                 | Executar como administrador           |                     |                  | 1       |          |

• Execute o DRIVER como ADMINISTRADOR.

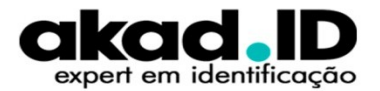

#### 1 – Defina o idioma (preferencialmente escolha PORTUGUÊS)

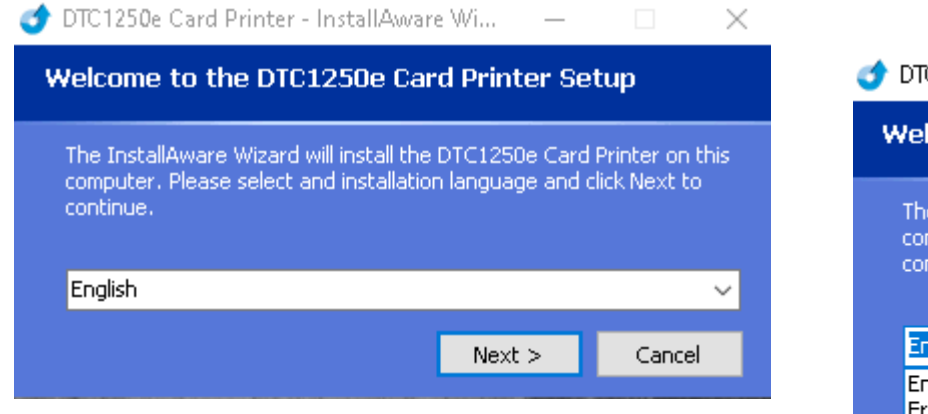

술 DTC1250e Card Printer - InstallAware Wi... 🗕 🗌 🗙

#### Welcome to the DTC1250e Card Printer Setup

The InstallAware Wizard will install the DTC1250e Card Printer on this computer. Please select and installation language and click Next to continue.

| English                      | $\sim$ |
|------------------------------|--------|
| English<br>French            | ^      |
| German<br>Spanish<br>Italian |        |
| Portugese (Brazil)           |        |
| Japanese<br>Chinese (PRC)    | ~      |

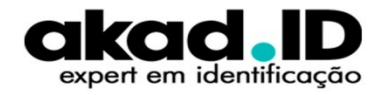

#### 2 – Clique em AVANÇAR

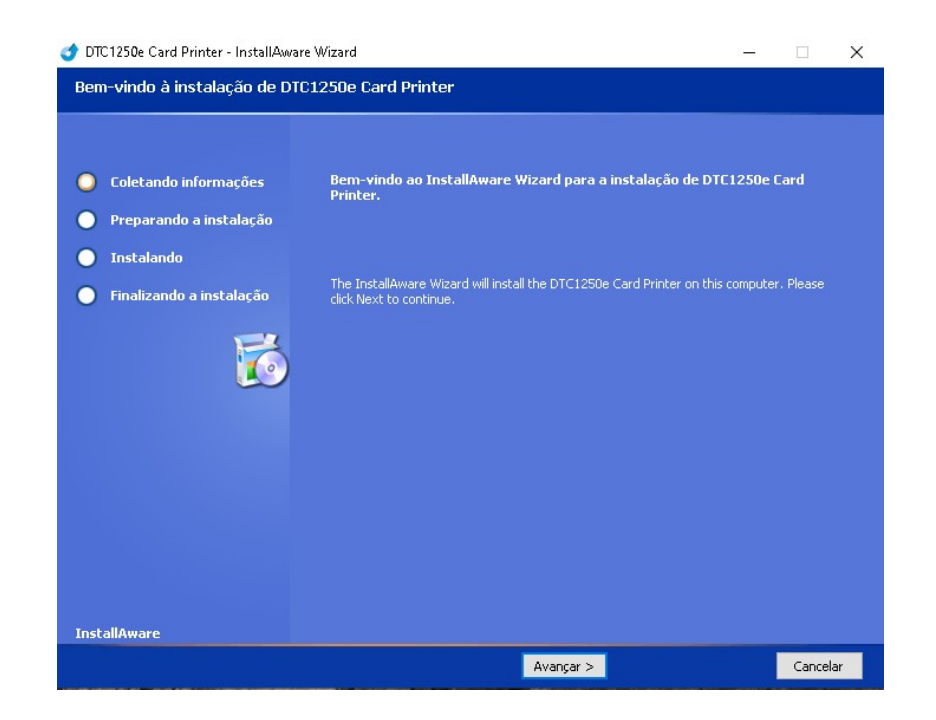

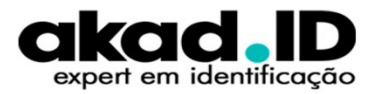

3 – Leia os termos, caso esteja de acordo marque a opção "Aceito os termos de contrato da licença" e clique em **AVANÇAR** 

of DTC1250e Card Printer - InstallAware Wizard Contrato de Licenca Coletando informações Leia atentamente o contrato de licenca abaixo. HID GLOBAL CORPORATION Preparando a instalação FARGO® PRINTER DRIVER Instalando END USER LICENSE AGREEMENT (v. 08042015) Finalizando a instalação IMPORTANT - CAREFULLY READ ALL THE TERMS AND CONDITIONS OF THIS LICENSE AGREEMENT (THIS "AGREEMENT") BEFORE INSTALLING THE SOFTWARE, BY CLICKING "I ACCEPT" AND PROCEEDING WITH THE INSTALLATION OF THE SOFTWARE YOU ARE INDICATING THAT YOU HAVE THE A IN TRADUCTOR AND A NUMBER WITH Aceito os termos do contrato de licença Não aceito os termos do contrato de licenca InstallAware < Voltar Avancar > Cancelar

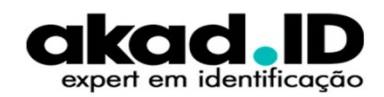

4 – Defina o tipo de instalação USB ou ETHERNET. Se a instalação for via REDE, insira o endereço IP do equpamento e depois clique em avançar.

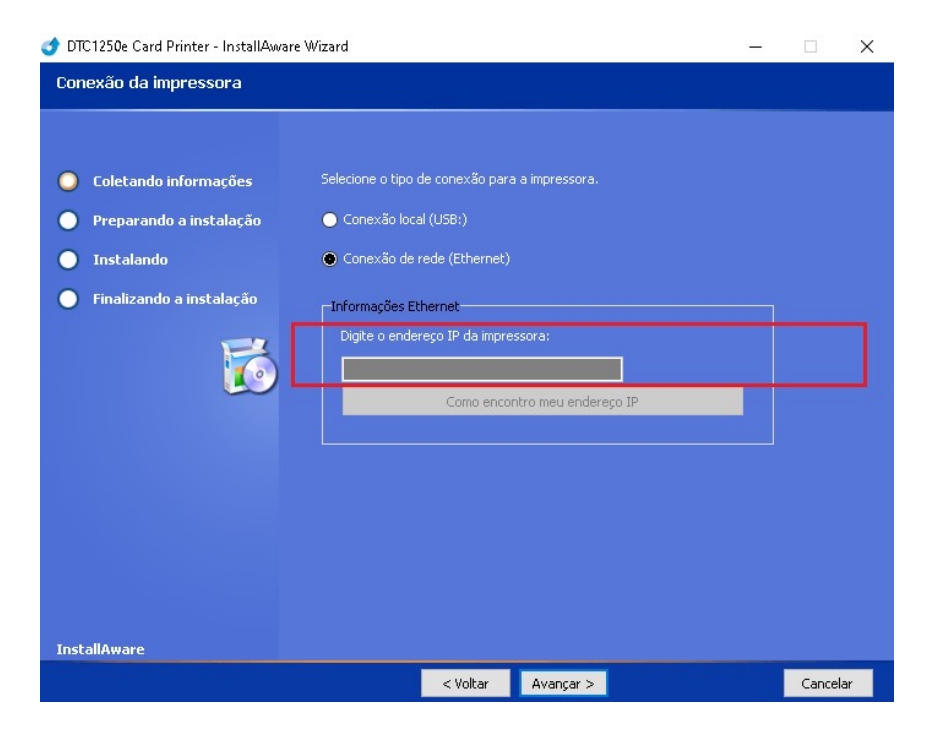

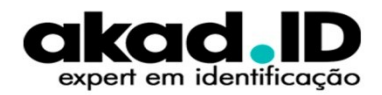

### COMO OBTER O ENDEREÇO IP

Com o ribbon instalado e os cartões na impressora. Ligue o equipamento, quando as luzes azuis estiverem acesas, pressione o botão **PAUSE** por alguns segundos. O equipamento irá imprimir um cartão com o **endereço IP** da impressora.

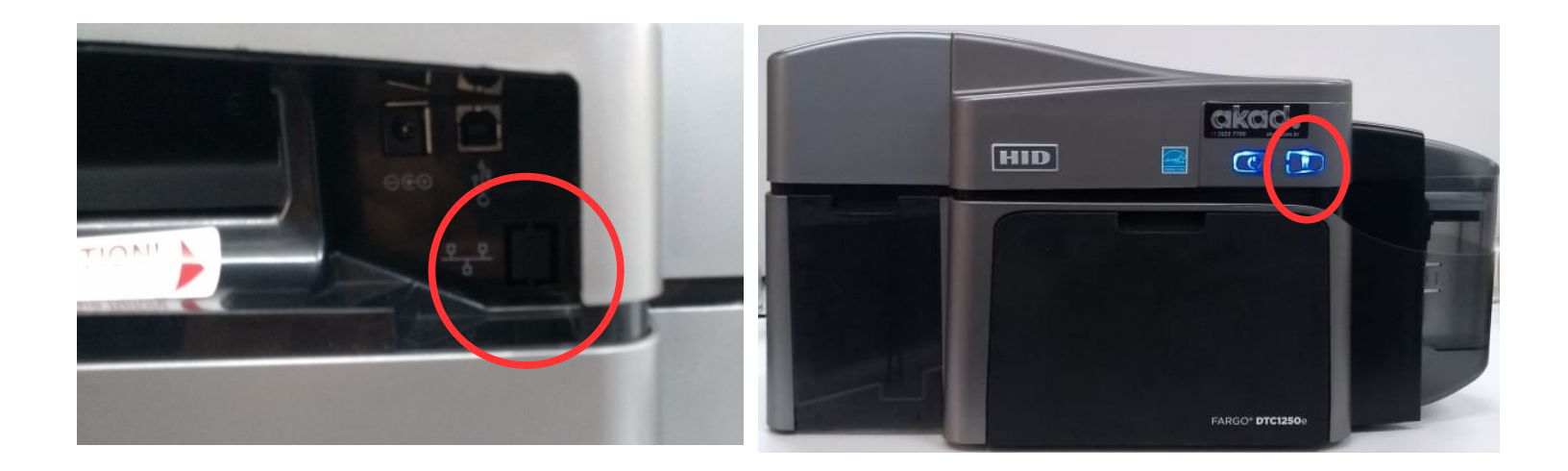

![](_page_23_Picture_3.jpeg)

### COMO OBTER O ENDEREÇO IP

![](_page_24_Picture_1.jpeg)

# Cartão com os números do endereço IP.

![](_page_24_Picture_3.jpeg)

#### 5 – Clique em AVANÇAR e aguarde

| of DTC1250e Card Printer - InstallAwa                                                                                            | are Wizard — 🗆 🗙                                                                                                    | 🥩 DTC1250e Card Printer - InstallAware Wizard 🧼 🗆                                                                                | × |  |  |  |  |
|----------------------------------------------------------------------------------------------------|----------------------------------------------------------------------------------------------------|----------------------------------------------------------------------------------------------------|---|--|--|--|--|
| Pronto para instalar                                                                                                    |                                                                                                    | Instalando DTC1250e Card Printer                                                                                                 |   |  |  |  |  |
| <ul> <li>Coletando informações</li> <li>Preparando a instalação</li> <li>Instalando</li> <li>Finalizando a instalação</li> </ul> | O programa de instalação está pronto para instalar DTC1250e Card Printer.<br>Clique em Avançar para instalar agora. Clique em Voltar para revisar as configurações da<br>sua instalação. | <ul> <li>Coletando informações</li> <li>Preparando a instalação</li> <li>Instalando</li> <li>Finalizando a instalação</li> </ul> |   |  |  |  |  |
| InstallAware                                                                                                    |                                                                                                    | InstallAware                                                                                                    |   |  |  |  |  |
|                                                                                                    | < Voltar Avançar > Cancelar                                                                                                    |                                                                                                    |   |  |  |  |  |

![](_page_25_Picture_3.jpeg)

#### 6 – Marque a opção **REINICIAR** e clique em **CONCLUIR**. Quando o computador ligar novamente a impressora estará pronta para uso.

| DTC1250e Card Printer - InstallAware Wizard |                                                         |                |        | > |
|---------------------------------------------|---------------------------------------------------------|----------------|--------|---|
| DTC1250e Card Printer A in:                 | stalação foi concluída                                  |                |        |   |
|                                             | A instalação de DTC1250e Card Printer foi concluída cor | n êxito. Será  | cadae  |   |
| Coletando informações                       | necessario remiciar o computador para que as areraça    | es sejant apri | cauas. |   |
| Preparando a instalação                     |                                                         |                |        |   |
| Instalando                                  |                                                         |                |        |   |
| 🔵 Finalizando a instalação                  |                                                         |                |        |   |
|                                             | Reiniciar agora                                         |                |        |   |
|                                             |                                                         |                |        |   |
|                                             |                                                         |                |        |   |
| InstallAware                                |                                                         |                |        |   |
|                                             | Concluir >                                              |                |        |   |

![](_page_26_Picture_3.jpeg)

#### **VIDEO AULAS – DTC1250E**

![](_page_27_Picture_1.jpeg)

1 - Como Colocar os cartões na impressora de cartão e cracha PVC HID Fargo DTC1250e single ou dual.

- 2 Como Instalar a fita de impressão na HID Fargo DTC1250e single ou dual.
- 3 Como Conectar a fonte de alimentação na HID Fargo DTC1250e single ou dual.
- 4 Como Ligar a impressora de cartão e cracha PVC HID Fargo DTC1250e single ou dual.
- 5 Como instalar a impressora HID Fargo DTC1250e single ou dual.
- 6 Como fazer impressão-teste na HID Fargo DTC1250e single ou dual.
- 7 Como utilizar o cartão de limpeza na HID Fargo DTC1250e single ou dual.
- 8 Como limpar a cabeça de impressão na HID Fargo DTC1250e single ou dual.
- 9 Como reparar o Ribbon na HID Fargo DTC1250e single ou dual.
- 10 Como ajustar a intensidade da imagem na HID Fargo DTC1250e single ou dual.

![](_page_27_Picture_12.jpeg)

#### VIDEO AULAS – SOFTWARE ASURE ID

![](_page_28_Picture_1.jpeg)

- 1 Como instalar o software ASURE ID para personalização de cartões e crachá PVC.
- 2 Como inserir a licença no software ASURE ID para personalização de cartões inteligentes.
- 3 Como criar o layout no software ASURE ID para personalização de cartões e crachá PVC.
- 4 Como imprimir o cartão no software ASURE ID para personalização de cartões e crachá PVC.

![](_page_28_Picture_6.jpeg)

### **SUPORTE TÉCNICO**

![](_page_29_Picture_1.jpeg)

Para abertura do suporte técnico, clique no link abaixo e siga as instruções:

https://akad.com.br/suporte

PRAZO PARA RESPOSTA – 48 HORAS UTÉIS (SEGUNDA Á SEXTA)

Dúvidas entre em contato. suporteid@akad.com.br (11)99294-9876 www.akad.com.br

![](_page_29_Picture_6.jpeg)